# ІНСТРУКЦІЯ

щодо подання конкурсної пропозиції та конкурсної документації учасниками конкурсного відбору виконавців державного замовлення НАДС на підготовку здобувачів вищої освіти за освітнім ступенем магістра за спеціальністю «Публічне управління та адміністрування» галузі знань «Публічне управління та адміністрування», підвищення кваліфікації державних службовців та посадових осіб місцевого самоврядування через функціональний модуль вебпорталу управління знаннями у сфері професійного навчання «Портал управління знаннями»

Заклади освіти – заклади вищої освіти, післядипломної освіти, наукові установи, що претендують на виконання державного замовлення НАДС, подають конкурсні пропозиції через функціональний модуль вебпорталу управління знаннями у сфері професійного навчання «Портал управління знаннями» (далі – Портал).

Уповноважена особа – працівник закладу освіти, визначений відповідальним за формування, подання конкурсної пропозиції та конкурсної документації та підписання зазначених документів своїм кваліфікованим електронним підписом.

Особистий кабінет уповноваженої особи – розділ функціонального модулю Порталу, через який уповноваженою особою подається конкурсна пропозиція та конкурсна документація на професійне навчання державних службовців, голів місцевих державних адміністрацій, їх перших заступників та заступників, посадових осіб місцевого самоврядування за державним замовленням НАДС.

У конкурсному відборі виконавців державного замовлення НАДС можуть взяти участь заклади освіти державної та комунальної форм власності:

- на підготовку магістрів заклади вищої освіти;
- *на підвищення кваліфікації* заклади вищої освіти, післядипломної освіти, наукові установи.

Конкурсний відбір виконавців державного замовлення НАДС на підготовку здобувачів вищої освіти за освітнім ступенем магістра за спеціальністю «Публічне управління та адміністрування» галузі знань «Публічне управління та адміністрування», підвищення кваліфікації державних службовців та посадових осіб місцевого самоврядування (далі – конкурсний відбір) проводиться з використанням функціональних можливостей Порталу: <u>https://pdp.nacs.gov.ua/</u>.

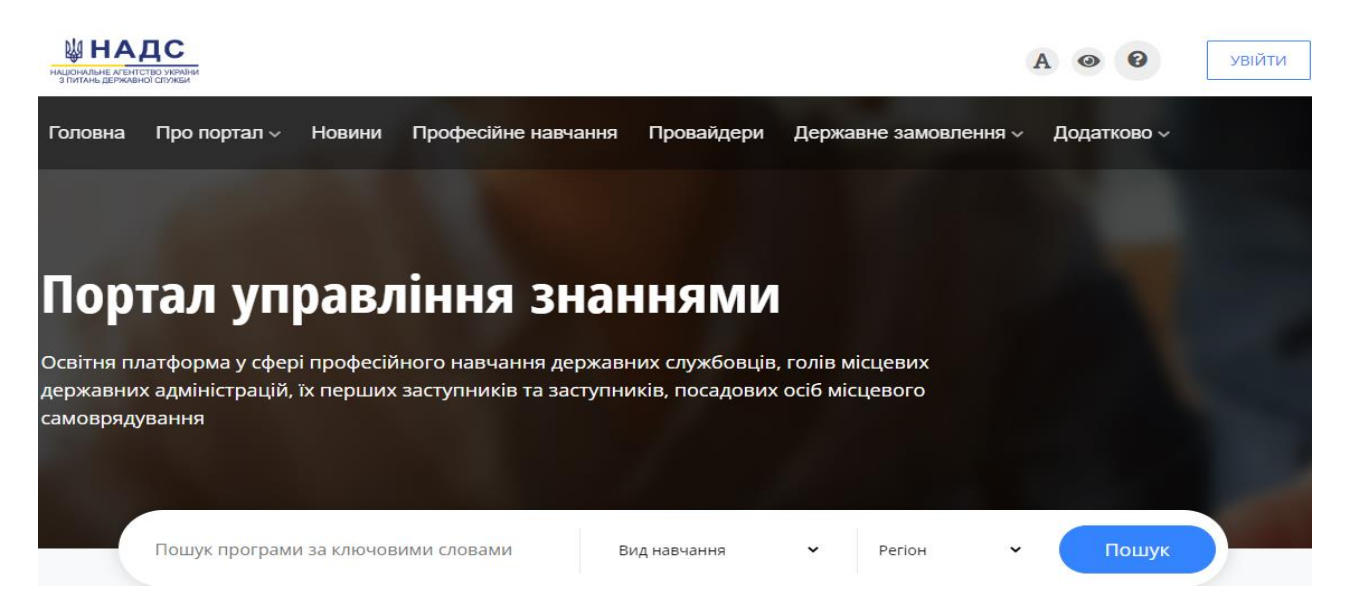

Учасником конкурсу вважається заклад освіти, конкурсна пропозиція та документація якого відповідає:

критеріям конкурсного відбору виконавців державного замовлення НАДС, затвердженими наказом НАДС від 13 квітня 2021 року № 66-21, зареєстрованими в Міністерстві юстиції України 12 травня 2021 року за № 627/36249: <u>https://bit.ly/3z24jCA;</u>

вимогам, переліку та зразкам конкурсної документації, визначеним наказом НАДС від 14 червня 2022 року № 44-22: bit.ly/3MJf7Jy (зазначені документи у форматі Word за посиланням: <u>https://bit.ly/3HWygqM</u>).

### Подання конкурсної пропозиції та конкурсної документації.

Конкурсна пропозиція та конкурсна документація подається уповноваженою особою закладу освіти через *особистий кабінет* Порталу:

1. Зайдіть в особистий кабінет, оберіть функціональний модуль «Державне замовлення» та натисніть кнопку «Оголошені конкурси». Із запропонованого списку оголошень оберіть необхідне оголошення та натисніть на кнопку «Переглянути».

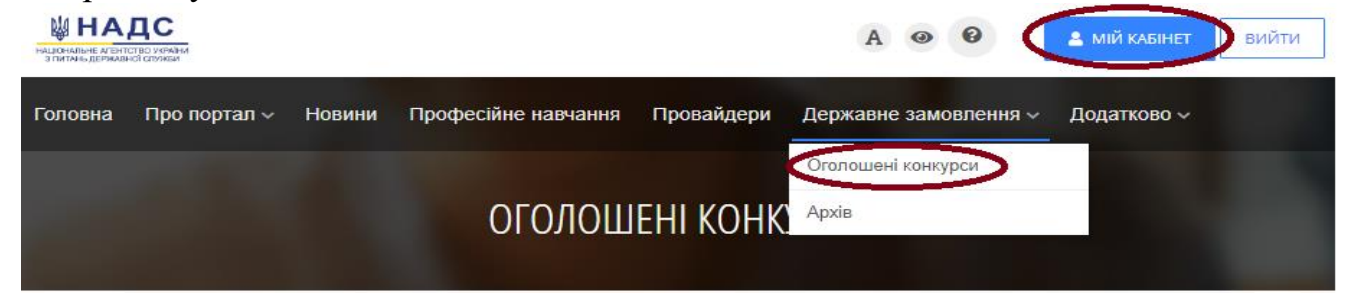

| Оголошується конкурс на підготовку здобувачів вищої освіти за освітнім ступенем магістра за спеціальністю "Публічне управління та<br>адміністрування" галузі знань "Публічне управління та адміністрування"<br>Освітньо-професійна програма<br>Залишилось 4 дні |                                                                                                    |  |  |  |  |  |  |
|----------------------------------------------------------------------------------------------------|----------------------------------------------------------------------------------------------------|--|--|--|--|--|--|
| <ul> <li>Загальна кількість місць - 190</li> <li>Строк подання конкурсних пропозицій - 30 Червня 2022</li> <li>Дата і час розгляду конкурсних пропозицій - 01 Липня 2022, 09:18</li> </ul>                                                                      | На навчання за державним замовленням НАДС приймаються державні<br>службовці, голови місцевих держадміністрацій, їх перші заступники та<br>заступники, посадові особи місцевого самоврядування, які<br>здобули ступінь вищої освіти магістра/бакалавра, працюють в органах<br>державної влади чи органах місцевого самоврядування, мають стаж<br>державної служби або служби в органах місцевого<br>самоврядування не менш як один рік на момент подання документів до<br>приймальної комісії |  |  |  |  |  |  |
|                                                                                                    | ПЕРЕГЛЯНУТИ                                                                                                    |  |  |  |  |  |  |

#### Або:

Зайдіть в особистий кабінет та у лівій частині меню натисніть на кнопку «Держзамовлення», після чого з'явиться перелік всіх оголошень про проведення конкурсного відбору виконавців державного замовлення НАДС. Із запропонованого списку оголошень оберіть необхідне оголошення та натисніть на кнопку «Переглянути».

| П (<br>УГ<br>ЗН | ОРТАЛ<br>ІРАВЛІННЯ<br>ІАННЯМИ | ← |                                                                                                    |                                   |        | Ірина             | A  | 0          | Ĵļ           | Ð |
|-----------------|-------------------------------|---|----------------------------------------------------------------------------------------------------|-----------------------------------|--------|-------------------|----|------------|--------------|---|
| :=<br>84        |                               | Д | ержавне замовлення                                                                                                    |                                   |        |                   |    |            |              |   |
| 9<br>9          |                               |   |                                                                                                    |                                   |        |                   |    |            |              |   |
| *               | Співробітники                 |   | Експорт в Ехсек Колонои * Фільтри Очистипи всі фільтри Поиззати <sup>10 е</sup>                                                                                                    |                                   |        | Пошук             |    |            |              |   |
| *               |                               |   | Назва                                                                                                    | Вид навчання                      | Статус |                   |    |            |              |   |
| *<br>٩          |                               |   | Отклошено конкурсний відбір на підвищения кваліфігації державних службовція та посадових осіб місцевого самоврядування                                                                                    | Загальна короткострокова програма | прийо  | м пропозицій      |    | переглянут | $\mathbf{>}$ |   |
| ٢               |                               |   | Отопощиться конкурс на підготовку здобуванів вищої освіти за освітнім ступенем магістра за спеціальністю Тублічне управління та адмініструванняї галузі знань.<br>Тублічне управління та адмініструванняї | Освітньо-професійна програма      | пропо  | зиція прийнята    |    | переглянут | пи           |   |
|                 |                               |   | Отопошено конкурсний відбір на підготовку здобуванів вищої освіти за освітнім ступенем магістра за спеціальністю Тіублічне управлічня та адмініструванняї галузі                                          | Освітньо-професійна програма      | пропо  | зиція не подавала | 69 | переглянут | ти           |   |

При переході відкривається узагальнена інформація стосовно оголошеного конкурсного відбору із посиланням на нормативно-правові акти.

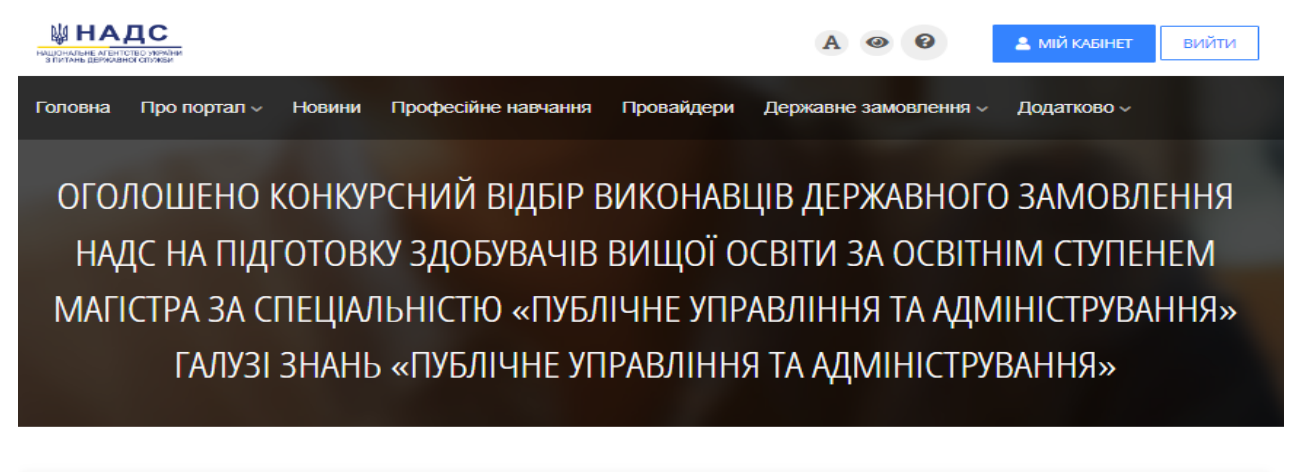

| <b>1</b>   | Загальна інформація                                                             |
|------------|---------------------------------------------------------------------------------|
| Зали       | шилось 17 днів                                                                  |
| -          | Тип програми - <b>Освітньо-професійна програма</b>                              |
|            | Напрям - Публічне управління та адміністрування                                 |
| -          | Кількість місць державного замовлення - <b>495</b>                              |
| -          | -раничні витрати на одного слухача етап I - <b>5640,00 грн.</b>                 |
| <b>.</b> 1 | раничні витрати на одного слухача етап II - <b>16920,00 грн.</b>                |
| <b>i</b> o | трок подання конкурсних пропозицій - <b>18 Липня 2022</b>                       |
| 📫 д        | цата і час розгляду конкурсних пропозицій - <b>19 Липня 2022, 10:00</b>         |
| <b>1</b> N | Иісцезнаходження державного замовника - <b>вул. Прорізна, 15, м. Київ 01034</b> |

Звертаємо увагу, що конкурсні пропозиції на підвищення кваліфікації подаються окремо з урахуванням їх тривалості та інтенсивності та мають бути ОБОВ'ЯЗКОВО погоджені та затверджені наказом НАДС.

2. Для подання конкурсної пропозиції у правій верхній частині екрану натисніть кнопку «Подати конкурсну пропозицію».

| ПОРТАЛ<br>УПРАВЛІННЯ<br>ЗНАННЯМИ                                            | ← Наталія <b>()</b> ∧ ⊙ ↓ ∃                                                                                                    |
|-----------------------------------------------------------------------------|----------------------------------------------------------------------------------------------------|
| і≡ Моїнабори<br>100 мої програми<br>129 Викладачі                           | Оголошується конкурс на підготовку здобувачів вищої освіти за освітнім ступенем магістра за спеціальністю "Публічне управління<br>та адміністрування" галузі знань "Публічне управління та адміністрування"                                                                                                    |
| <ul> <li>Співробітники</li> <li>Держзамовлення (2)</li> </ul>               | 🟛 Загальна інформація                                                                                                    |
| <ul> <li>Дерк: зам.(архів)</li> <li>Мій профіль</li> <li>Безлека</li> </ul> | <ul> <li>В Тип програми - Освітињо-професійна програма</li> <li>Напрям - Публічне управління та адміністрування</li> <li>Кльчість місць держаного замовлення - 190</li> <li>Гранкчні виграти на одного служача, етал 1 - 5640,00 грм.</li> <li>Гранкчні виграти на одного служача, етал 2 - 16920,00 грм.</li> <li>Гранкчні виграти на одного служача, етал 2 - 16920,00 грм.</li> <li>Строг подання конкурских пропозицій - 30 Червня 2022</li> </ul> |
|                                                                             | щ Дата і час розгляду конурсних пропозицій - 01 Лилня 2022, 09:08<br>✔ Місцежнаходження державного замовника - вул. Прорісна, 15, м. Київ 01034                                                                                                    |

При переході відображається форма, поля якої необхідно заповнити достовірними даними:

• внести дані (або обрати із запропонованого переліку) відповідно до критеріїв конкурсного відбору виконавців державного замовлення;

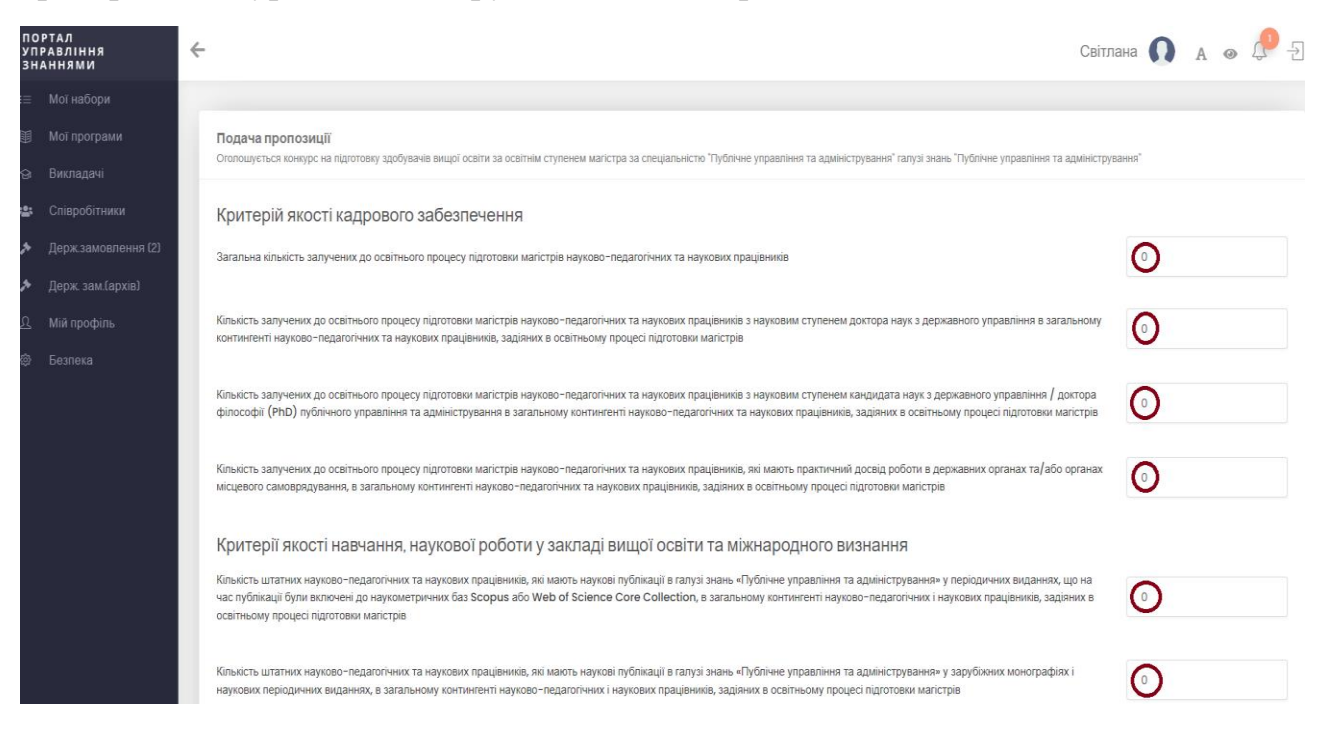

| _                         |                     |                                                                                                    |  |  |  |
|---------------------------|---------------------|----------------------------------------------------------------------------------------------------|--|--|--|
| =                         | Мої набори          | Назвність виконаних науково-дослідних робіт у галузі знань «Публічне управління та адміністрування» за останні п'ять років Ні 🔹                                                                                                    |  |  |  |
|                           | Мої програми        |                                                                                                    |  |  |  |
| ବ                         | Викладачі           | Перебування в останньому опублікованому випуску з міжнародних рейтингів закладу вищої освіти та наявність угод (меморандумів) про співпрацю у сфері підготовки магістрів<br>Белаться по извяч памі, опубліковани по 11 товича попуцион поли                                                                                                    |  |  |  |
| : <u>8</u> :              | Співробітники       | pethiliper fin least nilanimoequi fin ni Interventi nin autori have.                                                                                                    |  |  |  |
| *                         | Держ.замовлення (2) | O заклад вицої осати посів місце в останньому опублікованому випуску хона б одного з реілтинтів QS World University Ronkings, The Times Higher Education World University Ronkings чи Academic Ronking of World Universities<br>та має угоди (меморандуми) про співпрацю у сфері підготових магістрів, укладені з міжнародними партнерами упродовіх останніх трьох років  |  |  |  |
| *                         | Держ. зам.(архів)   | O заклад вищої освіти посів місце в останньому опублікованому випуску хоча б одного з рейтингів QS World University Ronkings, The Times Higher Education World University Ronkings чи Academic Ronking of World Universities<br>та немає угоди (меморандуми) про співпрацю у сфері підготовии магістрів, укладені з міжнародними партнерами упродовк останніх трьох років |  |  |  |
| ম                         | Мій профіль         | Э заклад вищої освіти відсутній опублікованому випуску хоча б одного з рейтлинів QS World University Rankings, The Times Higher Education World University Rankings чи Academic Ranking of World Universities, але має угоди<br>(меморандуми) про співпрацю у сфері підготови магістрів, укладені з міжнародними партнерами упродових останніх трьох років                |  |  |  |
| \$                        | Безпека             | 🖲 в Інших випадках                                                                                                    |  |  |  |
|                           |                     | Регіональний критерій                                                                                                    |  |  |  |
|                           |                     | Місцезнаходження вашого навчального закладу                                                                                                    |  |  |  |
| Автономна республіка Крим |                     |                                                                                                    |  |  |  |
|                           |                     | Критерій наявності аспірантури та/або докторантури за спеціальністю «Публічне управління та адміністрування» у учасника конкурсу за                                                                                                    |  |  |  |
|                           |                     | умови наявності контингенту аспірантів та/або докторантів                                                                                                    |  |  |  |
|                           |                     | наявність докторантури та аспірантури (за умови наявності контингенту аспірантів та докторантів)                                                                                                    |  |  |  |
|                           |                     |                                                                                                    |  |  |  |
|                           |                     | Соціальний критерій                                                                                                    |  |  |  |
|                           |                     | відсутній доступ до приміщень для осіб з інвалідністю та інших маломобільних груп населенн                                                                                                    |  |  |  |
|                           |                     |                                                                                                    |  |  |  |

Звертаємо уваг, що внесені дані відповідно до критеріїв конкурсного відбору виконавців державного замовлення та дані, зазначенні в Довідці про діяльність закладу освіти мають бути ідентичними.

◆ заповнити інформацію щодо заявленого закладом освіти обсягу державного замовлення (кількість осіб) на професійне навчання, та зазначити розрахункову вартість навчання на одного слухача. Розрахункова вартість не може перевищувати граничну вартість одного місця, зазначену в оголошенні.

Звертаємо увагу, що розрахункова вартість надання послуг заповнюється:

✓ на *підготовку здобувачів вищої освіти* за освітнім ступенем магістра за спеціальністю «Публічне управління та адміністрування» галузі знань «Публічне управління та адміністрування» на І та II етапи окремо;

✓ на *підвищення кваліфікації* державних службовців та посадових осіб місцевого самоврядування тільки графа I етап, враховуючи вид програми;

| ПО<br>УП<br>ЗН | РТАЛ<br>РАВЛІННЯ<br>Аннями | ÷ |                                                                                         | Світлана | 0 | A @ | ÷ |
|----------------|----------------------------|---|-----------------------------------------------------------------------------------------|----------|---|-----|---|
| ≔              |                            |   |                                                                                         |          |   |     |   |
|                |                            |   | Інше                                                                                    |          |   |     |   |
| ନ୍ତ            | Викладачі                  |   | Заявлений обсяг учасника конкурсного відбору                                            |          | 0 |     |   |
| <b>:</b>       | Співробітники              |   |                                                                                         |          |   |     |   |
| *              | Держ.замовлення (2)        |   | Розрахункова вартість одного місця етап і<br>не повинна перевищувати 5640,00 грн.       |          | 1 |     |   |
| *              | Держ. зам.(архів)          |   | Pronovalizan portier, agusta vécia arta II                                              |          |   |     |   |
| ß              | Мій профіль                |   | г оздажуткова вартно в одитно и лисите сталт п<br>не повинка перевицувати 18920,00 грк. |          | 0 |     |   |

Завантажити конкурсну документацію, перелік якої визначений, у тому числі, наказом НАДС від 14 червня 2022 року № 44-22,

| ПОРТАЛ<br>УПРАВЛІННЯ<br>ЗНАННЯМИ                     | Світлана 🚺 д 💩 🥐 -Э                                                                                                    |
|------------------------------------------------------|----------------------------------------------------------------------------------------------------|
| і≡ Мої набори                                        | документи.                                                                                                    |
| 🗐 Мої програми                                       | що подаються учасником конкурсного відбору на підготовку здобувачів вищої освіти за освітнім ступенем магістра за спеціальністю «Публічне управління та адміністрування» галузі знань «Публічне управління та адміністрування».<br>Усі файли завантажуються у РОГ форматі                                                                                                    |
| <ul> <li>Викладачі</li> <li>Співробітники</li> </ul> | Заява на участь у конкурсному відборі виконавція державного замовлення на підготовку здобуванів вищої освіти за освітнім ступенем магістра за спеціальністю «Публічне управління та адміністрування» галузі знань «Публічне управління та адміністрування»                                                                                                    |
| Держ.замовлення (2)                                  | Вибрати файл не вибрано                                                                                                    |
| Держ. зам.(архів)                                    |                                                                                                    |
| <ol> <li>Мій профіль</li> </ol>                      | Довдна про деланска закладу освіти цадо пдотовом здобуванів вищої освіти за освітныи ступенны малстра за спеціальністю «Тублічне управління та адмініструванна» галузі знань. «Тублічне управління та адмініструванна»                                                                                                    |
| Ф Безпека                                            | Вибрати файл не вибрано                                                                                                    |
| •                                                    | Ліцензія на провадження освітньої діяльності за другим (магістерським) рівнем вищої освіти за спеціальністю «Публічне управління та адміністрування»                                                                                                    |
|                                                      | Вибрати файл не вибрано                                                                                                    |
|                                                      |                                                                                                    |
|                                                      | Сертифікат про акеритицію спеціальності «Тублічне управління та адміністрування» або відпоцідної освітньо-професійної програми                                                                                                    |
|                                                      | вибрати файл не вибрано                                                                                                    |
|                                                      | Зеіт експертної групи про результати акредитаційної експертики освітььої програми та/або експертний висновок відповідної галузевої ради Національного агентства із забезпечення якості вищої освіти, а у разі відсупності таких документів – виснових<br>експертної камсії та експертної ради при акредитаційній комсії, зокрема цедо різня кадрового забезпечення підготови фахівців заявлених напрямів підготови (спеціальностві), матеріально-техенної бази, навчально-методичного та інформаційного<br>забезпечення учасника конкурсу                                                                                                    |
|                                                      | Вибрати файл файл не вибрано                                                                                                    |
|                                                      | Витят з Єдиного державного ревстру коридичних осоїб, фізичних осоїб – підприклиців та громадських формувань                                                                                                    |
|                                                      | Вибрати файл не вибрано                                                                                                    |
|                                                      | Проястні показники обсягу державного замовлення на підготовку здобуванів вищої освітни за освітни ступенним магістра за спеціальністю «Публічне управління та адміністрування» галузі знань «Публічне управління та адміністрування», погодикені з<br>територіальними гранами НАДС відповідно до місцезнаходивення учасника конкурсу                                                                                                    |
|                                                      | Вибрати файл не вибрано                                                                                                    |
|                                                      | Показники економ/нної ефективності, як підтвердиуються розрахунком вартості надання осаїнік послуг з підтотовки магістрів, що подаються учасником конкурсу відповідно до форм, затверджених наказом НАДС від 13 квітня 2021 року № 66-21 «Про<br>затвердження Критерії конкурсню відбору виконавців державнюю замовлення Національною агеніства зураїни з питань державної служби на підтовогу здобувана виції осати за осатіми ступенем магістра за спеціальністю «Губличе управління<br>та админістрування галузі нянь «Публине управлічня та админстрування» та підвидния какаліфікації державних службовців та посадових осіб місцевого самоврядування», заресстрованим в Міністерстві юстиції України 12 травня 2021 року за №<br>627/36249. |
|                                                      |                                                                                                    |
|                                                      | Падити прогозици                                                                                                    |

Звертаємо увагу, що всі документи мають бути завантажені в PDF форматі!

#### ВАЖЛИВО!

Заяву на участь у конкурсному відборі та Довідку про діяльність закладу освіти можна подати двома способами:

✓ або підписані керівником закладу освіти в паперовій формі, засвідчені печаткою закладу освіти, експортовані в PDF формат та завантажені;

✓ або завантажені в PDF форматі та засвідчені кваліфікованим електронним підписом керівника закладу освіти та кваліфікованою електронною печаткою закладу освіти (у разі наявності).

# Після перевірки заповненої інформації та завантажених документів, у правій нижній частині екрана натисніть кнопку «Подати пропозицію».

Звертаємо увагу, що тільки введення достовірних даних/документів надають можливість закладу освіти взяти участь у конкурсному відборі виконавців державного замовлення НАДС. У разі виявлення недостовірних даних у конкурсній пропозиції та/або у конкурсній документації, учасник конкурсу не допускається до участі у конкурсному відборі.

**!!!** Відповідальність за подання конкурсної пропозиції та достовірність інформації, що міститься у ній, покладається на учасника конкурсного відбору.

## Підписання конкурсної пропозиції та конкурсної документації

Уповноважена особа закладу освіти має засвідчити конкурсну пропозицію своїм кваліфікованим електронним підписом. Для цього в лівій частині екрану у вікні для зчитування ключа оберіть один із запропонованих варіантів, завантажте ключ зі свого носія, вкажіть пароль та натисніть кнопку «Зчитати».

| ПОРТАЛ<br>УПРАВЛІННЯ<br>ЗНАННЯМИ                               | ←                                                                                                    | Світлана 🚺 🗚 👁 | ф-Э         |
|----------------------------------------------------------------|----------------------------------------------------------------------------------------------------|----------------|-------------|
| ≔ Мої набори                                                   |                                                                                                    |                |             |
| 🗐 Мої програми                                                 | Підписання конкурсної пропозиції за допомогою КЕП відповідальною особою<br>Отолоцічных конкурс на підготову здобуванів андрі освіти за освітнім ступенни маїстра за стаціанністо Тублічне управління та адмініструванняї   |                |             |
| 😌 Викладачі                                                    |                                                                                                    |                |             |
| <ul> <li>Співробітники</li> <li>Держ.замовлення (2)</li> </ul> | Зчитайте ключ                                                                                                    |                |             |
| <ul> <li>Леож зам (архів)</li> </ul>                           |                                                                                                    |                |             |
| Д. Мій профіль                                                 | Електронного підпису →                                                                                                    |                |             |
| © Безпека                                                      | Дія.Підпис →                                                                                                    |                |             |
| ПОРТАЛ<br>УПРАВЛІННЯ<br>ЗНАННЯМИ                               | <del>&lt;</del>                                                                                                    | Світлана 🚺 д 👁 | <b>₽</b> -5 |
| і≡ Мої набори                                                  |                                                                                                    |                |             |
| Мої програми                                                   | Підписання конкурсної пропозиції за допомогою КЕП відповідальною особою<br>Оголоцусться конкурс на підготовку здобуванів вищуї освіти за освінім ступенки майстря за спеціальністо Тублічне управління та адмініструванняї |                |             |
| Співробітники                                                  | Крок 1 з 2                                                                                                    |                |             |
| Держ.замовлення (2)                                            |                                                                                                    |                |             |
| 🖈 Держ. зам.(архів)                                            | Зчитайте ключ                                                                                                    |                |             |
| <u>Д</u> Мій профіль                                           | Файловий Токен Хмарний                                                                                                    |                |             |
| © Безпека                                                      | Що таке файловий носій?                                                                                                    |                |             |
|                                                                | Кваліфікований надавач нектронних довірних послуг<br>Визначити автоматично •                                                                                                    |                |             |
|                                                                | Перетягніть сюди файл ключа<br>або <u>завантажте його зі свого носія</u><br>кизенчай його изва "Кеу-8.dst" або "gfx, "gell, "zz2, "jest                                                                                    |                |             |
|                                                                | Пароль захисту ключа<br>Назад Эчитати                                                                                                    |                |             |

Після завантаження відповідної інформації натисніть кнопку «Далі»...

| <del>&lt;</del>                                                                                                    | Світлана 🕠                                                                                                    | a 💩 🖑 -Ð |
|----------------------------------------------------------------------------------------------------|----------------------------------------------------------------------------------------------------|----------|
|                                                                                                    |                                                                                                    |          |
| Підписання конкурсної пропозиції за допомогою КЕП відповідальною особою<br>Оплощусться конкурс на підготовку здобуванів вищеї освіти за освітнік супенни магістра за спеціальністю Тублічне управління та адмініструванняї<br>Оплощусться конкурс на підготовку здобуванів вищеї освіти за освітнік супенни магістра за спеціальністю Тублічне управління та адмініструванняї                                                                                                    |                                                                                                    |          |
| Крок 2 з 2                                                                                                    |                                                                                                    |          |
|                                                                                                    |                                                                                                    |          |
|                                                                                                    |                                                                                                    |          |
| Що таке сертифікат?                                                                                                    |                                                                                                    |          |
|                                                                                                    |                                                                                                    |          |
| Ортанация<br>НАЦЮНАЛЬКЕ АГЕНТСТВО УКРАЇНИ З ПИТАНЬ ДЕРЖАВНОЇ СЛУЖКИ<br>Рисста<br>2857003248 – 3591430<br>Сертифікати<br>В суправлади и составление составление составлени |                                                                                                    |          |
|                                                                                                    | Constructions relations to a definition of the analytic off the analytic off the analyti | Cerran C |

... та підпишіть конкурсну пропозицію, натиснувши кнопку «Підписати».

| по<br>УПР<br>ЗНИ | РТАЛ<br>Равління<br>Кннями | <del>&lt;</del>                                                                                                    | Світлана 🕠                                                                                   | a 💩 🔑 🖯 |
|------------------|----------------------------|----------------------------------------------------------------------------------------------------|----------------------------------------------------------------------------------------------|---------|
| =                |                            |                                                                                                    |                                                                                              |         |
| <b>1</b>         |                            | Підписання конкурсної пропозиції за допомогою КЕП відповідальною особою<br>Оталоцисться конкурс на підготеку здобивніе вишої освіти за освітнім стипенем магіства за спеціальністю " | Тублічне управлічня та адміністрування галисії знань. Тублічне управління та адміністрування |         |
| 8                |                            |                                                                                                    |                                                                                              |         |
| ٠                |                            | Піднисати                                                                                                    |                                                                                              |         |
| s.               |                            | $\smile$                                                                                                    |                                                                                              |         |
| ×                |                            |                                                                                                    |                                                                                              |         |
| n                |                            |                                                                                                    |                                                                                              |         |
| ø                | Безпека                    |                                                                                                    |                                                                                              |         |

Якщо Заява на участь у конкурсному відборі та Довідка про діяльність закладу освіти не підписані керівником закладу освіти в паперовій формі, то зазначені документи мають бути засвідчені кваліфікованим електронним підписом керівника закладу освіти та завірені електронною печаткою закладу освіти (у разі наявності).

Для цього натисніть кнопку «Підписати Заяву на участь у конкурсному відборі та Довідку про діяльність закладу освіти».

| ПОРТАЛ<br>УПРАВЛІННЯ<br>ЗНАННЯМИ | ← Світлана <b>()</b> <sub>А</sub> ∞                                                                                                    |
|----------------------------------|----------------------------------------------------------------------------------------------------|
| 😑 Мої набори                     |                                                                                                    |
| 🗊 Мої програми                   | Підписання конкурсної пропозиції за допомогою КЕП відповідальною особою<br>Ополнисти з помог на пілотичи залібнана ванні ополни за селькі по полни по полни по полни по полни по полни по п                                                                                                    |
| 🖯 Викладачі                      | energine estimation de la construction de la construction de la co |
| 🗳 Співробітники                  | Дякуємо, ваша пропозиція підписана КЕП та подана на розгляд в НАДС                                                                                                    |
| 🖈 Держ.замовлення (2)            | Якцо Заява на участь у конкурсному відборі та Довідка про діяльність закладу освіти не підписані керівникои закладу освіти, то зазничені документи мають, бути засвідчені кваліфікаційним електронним підписом керівника закладу освіти.                                                                                                    |
| 🕕 Держ. зам.(архів)              | Підписати Заняу на участь у кончурськиму відборі та Довідку про діяльність закладу освіти                                                                                                    |
| 요 Мій профіль                    |                                                                                                    |
| 🗇 Безпека                        | Перейти до переийну отпользении помурск                                                                                                    |

Керівник закладу освіти має засвідчити зазначені документи своїм кваліфікованим електронним підписом.

| портал<br>управління<br>знаннями                                                                                                    | Світлана   | a 🛛 🖓 🖯 | J |
|----------------------------------------------------------------------------------------------------|------------|---------|---|
| Li Moi набори                                                                                                    |            |         |   |
| Мої програми           Підписання конкурсної пропозиції за допомогою КЕП керівника закладу           Ополощиться конкурс на лідтотоку здобувива вицаї осіліти за осіліти за осіліти за осіліти за осіліти за сосіліти за сосілі |            |         |   |
| 10 Викладзи                                                                                                    |            |         |   |
| <ul> <li>Співробітники</li> <li>Верх замовлення (2)</li> <li>Зчитайте ключ</li> </ul>                                                                                                    |            |         |   |
|                                                                                                    |            |         |   |
| 2 дерк замархы)<br>В Мий профить Електронного підпису →                                                                                                    |            |         |   |
| © Безлека Дія.Підпис →                                                                                                    |            |         |   |
| портал<br>управляния<br>знаниями                                                                                                    | Світлана 🚺 | A 🛛 🖓 🖯 | l |
| E Mol Hadoph                                                                                                    |            |         |   |
| Мої програми Підписання конкурсної пропозиції за допомогою КЕП керівника закладу                                                                                                    |            |         |   |
| Осполизується конкурс на підготовку добуванів вкадаї осаліни за осалініми ступеннем малістра за спеціальністо Тублічне управлічня та адміністрування" галузі знань. Тублічне управлічня та адміністрування" галузі знань. Тублічне управлічня та адміністрування"                                                                                                    |            |         |   |
| 😂 Співробітники Крок 1 з 2                                                                                                    |            |         |   |
|                                                                                                    |            |         |   |
|                                                                                                    |            |         |   |
| Ω Мий профиль Файловий Токен Хмарний                                                                                                    |            |         |   |
| © Безлека                                                                                                    |            |         |   |
| Що таке файловий носій?                                                                                                    |            |         |   |
| Казліфікований надзвач електронних довірних послуг<br>Визначити автоматично •                                                                                                    |            |         |   |
| Перетягніть сюди файл ключа                                                                                                    |            |         |   |
| або <u>завантажте його зі свого носія</u><br>(зазеннай його назаї "Кеунбазі" збо <sup>+</sup> зби, " ряй, " заїд, " (ва)                                                                                                    |            |         |   |
| Пароль захисту ключа                                                                                                    |            |         |   |
| Назад Эчитати                                                                                                    |            |         |   |

| ПОРТАЛ<br>УПРАВЛІННЯ<br>ЗНАННЯМИ                                                                                                    | <                                                                                                    | Світлана   |   | 0 | ₽.           |
|----------------------------------------------------------------------------------------------------|----------------------------------------------------------------------------------------------------|------------|---|---|--------------|
| <ul> <li>Мої набори</li> <li>Мої програми</li> <li>Викладачі</li> <li>Співробітники</li> <li>Держ замовлення (2)</li> <li>Держ зам.(архів)</li> <li>Мій профіль</li> <li>Безлека</li> </ul> | Підписання конкурсної пропозиції за допомогою КЕП керівника заклади<br>Ornouyme, na nagorie un nigrotney здобувана вищої осали за осалина стритення малістра за спиціальністю Thjötives управліном та адойструваном <sup>1</sup> галуді знань. Thjötives управліном та адойструваном <sup>1</sup> галуді знань. Thjötives управліни за систи знани за систи знань. Thjötives управліни за систи знань. Thi tang tang tang tang tang tang tang tang |            |   |   |              |
| ПОРТАЛ<br>УПРАВЛІННЯ<br>ЗНАННЯМИ                                                                                                    | ←                                                                                                    | Світлана 🌘 | A | 0 | <b>9</b> - E |
| <ul> <li>Мої набори</li> <li>Мої програми</li> <li>Викладачі</li> <li>Співробітники</li> <li>Держ замовлення (2)</li> <li>Держ зам.бархів)</li> <li>Ді Мій профіль</li> </ul>               | Підписання конкурсної пропозиції за допомогою КЕП керівника закладу<br>Оталоцисться конкурсної пропозиції за допомогою КЕП керівника закладу<br>Оталоцисться конкурсної пропозиції за доломогою КЕП керівника закладу<br>Оталоцисться конкурсної пропозиції за доломогою КЕП керівника закладу<br>Оталоцисться конкурсної пропозиції за доломогою КЕП керівника закладу<br>Підписания                                                                                                    |            |   |   |              |

Якщо Заява на участь у конкурсному відборі та Довідка про діяльність закладу підписані кваліфікованим електронним підписом керівника закладу освіти, то такі документи мають бути засвідчені електронною печаткою закладу освіти (у разі наявності).

Для цього натисніть кнопку «Поставити печатку на Заяву на участь у конкурсному відборі та Довідку про діяльність закладу освіти».

| П (<br>УГ<br>ЗН | РТАЛ<br>ІРАВЛІННЯ<br>ІАННЯМИ | Світлана () А                                                                                                    | o 🔑 -Ð      |
|-----------------|------------------------------|----------------------------------------------------------------------------------------------------|-------------|
| ≔               |                              |                                                                                                    |             |
| ۵               |                              | Підписання конкурсної пропозиції за допомогою КЕП керівника закладу<br>Опроцисться конкус на підготову заблянів видії содіть за ослінів ступения магіство за слидальністо Тублічне управліния та адміністочання Тиблічне управліния та адміністочанняї |             |
| 8               |                              |                                                                                                    |             |
| ÷               |                              | Дякуємо, конкурсна пропозиція підписана КЕП керівника закладу освіти                                                                                                    |             |
| r               |                              | Якцо Заява на участь у конкурсному відборі та Довідла про діяльність закладу освіти засвідчені кваліфікаційним епектронним підтиком керівника закладу освіти, то зазначені документи мають бути завірені епектронною печаткою закладу освіти (у разі   | наявності). |
| p               |                              | Поставити печатку на Закеј на участь у конкурскому відборі та Довідку про діяльність зактаду освіти                                                                                                    |             |
| ম               |                              |                                                                                                    |             |
| 态               |                              | Перейіти до переніку оголошинног конкурсів                                                                                                    |             |

Керівник закладу освіти має засвідчити зазначені документи електронною печаткою закладу освіти (у разі наявності).

| ПОРТАЛ<br>УПРАВЛІННЯ<br>ЗНАННЯМИ | <del>&lt;</del>                                                                                                    |                                                                                |                                                                                                    | Світлана 🚺 🗚 👁 ऺ 🖯 |
|----------------------------------|----------------------------------------------------------------------------------------------------|--------------------------------------------------------------------------------|----------------------------------------------------------------------------------------------------|--------------------|
| 🗉 Мої набори                     |                                                                                                    |                                                                                |                                                                                                    |                    |
| 🗐 Мої програми                   | Підписання конкурсної пропозиції за допомогою КЕП пе<br>Ополоцисться конкурсної пропозиції са робивні вишої освіти за освітні сти                                                                                                    | чатки<br>иенем магістра за спеціальністю "Публічне управління та адмініструван | вня" галузі знань. "Публікано управління та адміністрування"                                                                                                    |                    |
| 🖯 Викладачі                      | The second second second states have a second second s | and an an an an an an an an an an an an an                                     | and the same of the same between the set of the same set of the same set of th |                    |
| 🖶 Співробітники                  |                                                                                                    |                                                                                |                                                                                                    |                    |
| 🖈 Держзамовлення (2)             | Зчитайте ключ                                                                                                    |                                                                                |                                                                                                    |                    |
| 🕕 Держ. зам. (архів)             |                                                                                                    |                                                                                |                                                                                                    |                    |
| <u>Д</u> Мій профіль             | Електронного підпису                                                                                                    | $\rightarrow$                                                                  |                                                                                                    |                    |
| Безпека                          |                                                                                                    |                                                                                |                                                                                                    |                    |
|                                  | Дія.Підпис                                                                                                    | $\rightarrow$                                                                  |                                                                                                    |                    |

| ПОРТАЛ<br>УПРАВЛІННЯ<br>ЗНАННЯМИ       | <del>&lt;</del>                                                                                                    | Світлана 🚺 | A @ 💭 | <b>)</b> –J |
|----------------------------------------|----------------------------------------------------------------------------------------------------|------------|-------|-------------|
| :≡ Мої набори                          |                                                                                                    |            |       |             |
| Мої програми Викладачі                 | Підписання конкурсної пропозиції за допомогою КЕП печатки<br>Ополоцусться конкурс на підготовку здобуванів викцяї совіти за освінни супенем магістра за спеціальністю Тублічне управління та адмініструванняї галузі знань. Тублічне управління та адмініструванняї                                                                                                    |            |       |             |
| t <sup>e</sup> t Opiopofizuuru         | Keev 0 a 0                                                                                                    |            |       |             |
| • Співрооттники                        | Npuk 2 3 2                                                                                                    |            |       |             |
| держзамовлення (2)                     |                                                                                                    |            |       |             |
| 🕶 держ. зам. Lархів)<br>Д. Мій профіль | Що таке сертифікат?                                                                                                    |            |       |             |
| Ф Безпека                              |                                                                                                    |            |       |             |
| ПОРТАЛ<br>Управління<br>Знаннями       | Органзация<br>Надиональные агентство україни з питань державної служби<br>285700324 37819430<br>Сертифікати<br>В ЕЦП (ДСТУ 4145) ±<br>В «Васовстичнозоподілу ключів (ДСТУ 4145) ±<br>В «Васовстичнозоподілу ключів (ДСТУ 4145) ±<br>В «Васовстичнозоподілу ключів (ДСТУ 4145) ±<br>В «Васовстичнозоподілу ключів (ДСТУ 4145) ±<br>В «Васовстичнозоподілу ключів (ДСТУ 4145) ±<br>В «Васовстичнозоподілу ключів (ДСТУ 4145) ±<br>В «Васовстичнозоподілу ключів (ДСТУ 4145) ±<br>В «Васовстичнозоподілу ключів (ДСТУ 4145) ±<br>В «Васовстичнозоподілу ключів (ДСТУ 4145) ±<br>В «Васовстичнозоподіли ключів (ДСТУ 4145) ±<br>В «Васовстичнозоподіли ключів | Світлана 🕡 | A @ ( | 2 -         |
| ≔ Моїнабори                            |                                                                                                    |            |       |             |
| 🗐 Мої програми                         | Підписання конкурсної пропозиції за допомогою КЕП печатки<br>Ополошусться конкурс на підготову здобувачів вищиї освітніх за освітніх ступення магістра за слеціальністо Тублічне управлічня та адмініструванняї галузі знань. Тублічне управлічня та адмініструванняї                                                                                                    |            |       |             |
| 😌 Викладачі                            |                                                                                                    |            |       |             |
| 🛎 Співробітники                        | Парисати                                                                                                    |            |       |             |
| 🔎 Держ.замовлення (2)                  |                                                                                                    |            |       |             |
| 🕕 Держ. зам.(архів)                    |                                                                                                    |            |       |             |
| <u>Д</u> Мій профіль                   |                                                                                                    |            |       |             |
| Ф. Безлека                             |                                                                                                    |            |       |             |

Це останній крок для підписання конкурсної пропозиції та подання її на розгляд в НАДС.

| пс<br>уп<br>зн | РТАЛ<br>РАВЛІННЯ<br>АННЯМИ |                                                                                    |                                                                                                    | Світлана | A @ | P-E |
|----------------|----------------------------|------------------------------------------------------------------------------------|----------------------------------------------------------------------------------------------------|----------|-----|-----|
| =              |                            |                                                                                    |                                                                                                    |          |     |     |
|                |                            | ідписання конкурсної пропозиції за допомогою КЕП печатки                           |                                                                                                    |          |     |     |
| 8              |                            | голошується конкурс на підготовку здобуванів вищої освіти за освітнім ступенем маг | пстра за спецальністю і нуслічне управління та адміністрування галузі знань. І услічне управління та адміністрування |          |     |     |
| ۵              |                            |                                                                                    | Дякуємо, ваша Заява на участь у конкурсному відборі                                                                  |          |     |     |
| p              |                            | та Д                                                                               | овідка про діяльність закладу освіти містить електронну печатку                                                      |          |     |     |
| r              |                            |                                                                                    | Перейти до переніку оголошинних конкурсів                                                                            |          |     |     |
| ß              |                            |                                                                                    |                                                                                                    |          |     |     |
| ø              |                            |                                                                                    |                                                                                                    |          |     |     |

Вітаємо! Конкурсна пропозиції подана на розгляд НАДС та очікує рішення.

В особистому кабінеті уповноважена особа може переглянути інформацію, подану в конкурсній пропозиції.

| Moli Haßope     Moli haßope     Moli hporpamy     Berchagard     Cnispotimursa     K | голошується конкурс на підготовку здобувачів вищої освіти за освітнім ступенем магістра за спеціальністю "Публічне управління та адміністрування" галузі<br>нань "Публічне управління та адміністрування"<br>кєп<br>с татримами воб статримами соб статримами с станция станция с станция с станция с станция с станция с станция с станция с станция с станция с станция с станция с с станция с с станция с с станция с с станция с с станция с с станция с с станция с с с станция с с с с с с с с с с с с с с с с с с с                                                                                                    |
|--------------------------------------------------------------------------------------|----------------------------------------------------------------------------------------------------|
| Меі програми     ЗНа     Вилладачі     Співробітники     К                           | нань "Публічне управління та адміністрування"<br>кєп<br>с отпрималина акаба Сотпримана Степли                                                                                                    |
| Виспадачі     Співробітники     К      Ледіх замовлення (2)                          | KETI C 2017 protorosamula doule C 2017 protorosamula doule C 2017 protorosa |
| <ul> <li>Співробітники к</li> <li>Лерх замовлення (2)</li> </ul>                     | KETI<br>C (BIT) proderosamental alcolar<br>C (BIT) supported                                                                                                    |
| Лерж замовления (2)                                                                  | C (827) узначникани и или (C 1877) нарачника C Paruma                                                                                                    |
|                                                                                      | СИЛЛ укончиланный возбе САЛЛ нартична СПонала                                                                                                    |
| Дорж. зам.(архів)                                                                    |                                                                                                    |
| 🖳 Мій профіль                                                                        |                                                                                                    |
| © Geanexa D                                                                          | інформація за поданою пропозицією                                                                                                    |
| к                                                                                    | Критерій якості кадрового забезпечення                                                                                                    |
|                                                                                      | Загальна кількість залучення до осеїтнього пріхдеру підотовни малістрів науково- педаголічних та наукових працённика - 18                                                                                                    |
| 90                                                                                   | Калыйсть запучении до осейтныхот процесу підготовии малістрів науково-педалогічних та наукових педалогічних та наукових працівнивів з наукових працівнивів з арховичого управління в загальному континтенті пиратових працівнивів, з адіяних в освітнького працівнивів, з адіяних в освітнького працівнивів, з адіяних в освітнького управління та наукових працівнивів з акукових працівнивів з акукових працівнивів, з акукових працівнивів з акукових працівнивів з акукових працівнивів, з акукових працівнивів, з акукови наукових працівнивів з акукових працівнивів з акукових працівнивів, з акукових працівнивів з акукових працівнивів з акукових працівнивів з акукових праводівних в освітнького управління та наукових працівнивів, з акукових працівнивів з акукових праводівнивів з акукових праводівнивів з акукових праводівнивів з акукових праводівнивів з акукових праводівнивів з акукових праводівнив, з акукових праводівнивів з акукових праводівнивів з акукових праводівнивів з акукових праводівнивів з акукових праводівнивів з акукових праводівнивів з акукових праводівнивів з акукових праводівнив, з акукових праводівнив з акукових праводівнив з акукових праводівнив з акукових праводівних праводівнив, з акукових праводівних праводівнив, з акукових праводівнив з акукових праводівнив з акукових праводівнив з акукових праводівнив з акукових праводівнив з акукових праводівних праводівних праводі                                                                                                    |
| N3                                                                                   | Ramachs basymenic (a) control of policy (n) proteins watches watches watches and the status of the status of the s |
| N -                                                                                  |                                                                                                    |
| К                                                                                    | Критерії якості навчання, наукової роботи у закладі вищої освіти та міжнародного визнання                                                                                                    |
| 90                                                                                   | Rounces purposes regularizations and a second regularization and a second regularization and a second regularizati |
| 10<br>5                                                                              | Каналататики кауказан параланики та кауказан прадалика, парказан проблема уларатики та даниструваниет у зарублики какоградски науказан парадиних та кауказан параланих та далика уларат.                                                                                                    |
| н                                                                                    | Hatevictus виконаних науково- доспідних робіт у галузі знань «Тублічне управлічни та адмініструванни за останні пілть років - 18                                                                                                    |
|                                                                                      | TepOStemin is occasioned org/sitesational employ a bioined particular status to the status to the st |
| P C C C C C C C C C C C C C C C C C C C                                              | Регіональний критерій                                                                                                    |
|                                                                                      | Моцананаранини вашило налналнико валладу - Залорізька                                                                                                    |
| К                                                                                    | Критерій наявності аспірантури та/або докторантури за спеціальністю «Публічне управління та адміністрування» у учасника конкурсу за умови наявності контингенту аспірантів та/або докторантів                                                                                                    |
|                                                                                      | ieos                                                                                                    |
| C                                                                                    | Соціальний критерій                                                                                                    |
|                                                                                      | наявний доступ до нанчальних приміщнь для осіб з інвалідністо та інших маломобільних труп населения                                                                                                    |
| l+                                                                                   | Intue                                                                                                    |
| 3                                                                                    | Sammenia dos y sacuras exemptores sistem y 16 - 16 -<br>Demandense a serie no serie da constructiona da construcción de la construcción de la construcción de la constru                                                                                                    |
| P                                                                                    | Transport, Sector and Sector And Sector And  |

Щоб переглянути інформацію щодо стану розгляду НАДС конкурсної пропозиції, зайдіть в меню та натисніть кнопку «Держзамовлення».

| ПО<br>УП<br>ЗН | РТАЛ<br>РАВЛІННЯ<br>АННЯМИ | ←  |                                                                                                    |                                  |       | Світлана           |             | A @   | ¢.     | ÷ |
|----------------|----------------------------|----|----------------------------------------------------------------------------------------------------|----------------------------------|-------|--------------------|-------------|-------|--------|---|
| =              |                            |    |                                                                                                    |                                  |       |                    |             |       |        |   |
| Ø              | Мої програми               | Де | ржавне замовлення                                                                                                    |                                  |       |                    |             |       |        |   |
| ଚ              |                            |    |                                                                                                    |                                  |       |                    |             |       |        |   |
| <b>:</b> ::    |                            |    | Експорт в Ехсее! Колонии - Фільтри Очистити всі фільтри Показати 10 Ф                                                                                                    |                                  |       | Пошук              |             |       |        |   |
| <              |                            |    | Hasea                                                                                                    | Вид навчання                     | 1 Ста | пус                |             |       |        |   |
| je.            |                            |    |                                                                                                    | 2                                |       |                    |             | _     |        |   |
| ይ              |                            |    | Оголошено конкурсных відор на підзищення кваліфікації державних служовіців та посадових осю місцевого самоврідування                                                                                               | Загальна короткострокова програм |       | рийом пропозицій   | <b>&gt;</b> | nepe  | санути |   |
| ٢              |                            |    | Оголошусться конкурс на підготовку здобуванів вицої освіти за освітнім ступенем магістра за спеціальністю Тіублічне управління та адмініструванняї гапузі знань.<br>Тублічне управління та адмініструванняї        | Освітньо-професійна програма     | Ć     | нікується рішення  |             | neper | панути |   |
|                |                            |    | Ополошено конкурсний відбір на підготовку здобуванів вищої освіти за освітнім ступенни магістра за спеціальністю Тіублічне управління та адміністрування галузі<br>знань Тіублічне управління та адміністрування і | Освітньо-професійна програма     |       | ропозиція не подав | алася       | neper | тянути |   |

У разі відхилення конкурсної пропозиції натисніть кнопку «Переглянути» та ознайомтесь з причиною відхилення та протоколом засідання Конкурсної комісії .....

| ПОРТАЛ<br>УПРАВЛІННЯ<br>ЗНАННЯМИ                                   | ←                                                                                                    | ] |
|--------------------------------------------------------------------|----------------------------------------------------------------------------------------------------|---|
| ः≣ Мої набори<br>119 Мої програми                                  | Державне замовлення                                                                                                    |   |
| <ul> <li>Викладачі</li> <li>Співробітники</li> </ul>               | Експорт в Ехсей Колонки • Фёльтри Очистити всі фёльтри Показати 10 Ф                                                                                                    |   |
| <ul> <li>Держ.замовлення (2)</li> <li>Держ. зам.(архів)</li> </ul> | Назва 11 Вид навчання 11 Статус 11 11                                                                                                    |   |
| <ul> <li>Мій профіль</li> <li>Безпека</li> </ul>                   | Стопошено конкурснии відор на підвищення кваліфикаци державних служовеців та посадових осто місцевого самоврядування загальна короткостронова прилом прополицій перепленти<br>програма<br>Отопоцияться конкурс на підотовку здобуванів вищої освіти за освітнім ступенем магістра за спеціальністю "Тублічне уповаління та                            |   |
|                                                                    | адміністрування" галузі знань "Тублічне управління та адміністрування" Оголошено конкурсний відбір на підтотовку здобувачів вищої освіти за освітнім ступенем магістра за спеціальністю "Тублічне управління та Освітньо-професійна програма пропозиція прийнята перегланти<br>адміністрування" галузі знань "Тублічне управління та адміністрування" |   |
|                                                                    | Оголошено конкурсний відбір на підвищення кваліфікації державних службовців, які займають посади державної служби категорії "Б" та "В", Загальна професійна посадових осіб місцевого самоврядування з питань запобігання корупції та забезпечення доброчесності (сертифікатна) програма                                                               |   |
| ПОРТАЛ<br>УПРАВЛІННЯ<br>ЗНАННЯМИ                                   | Подунай Валерія 🚺 🔥 🙍                                                                                                    | Þ |
| ≔ Мої набори<br>聞 Мої програми<br>9 Викладачі                      | Оголошується конкурс на підготовку здобувачів вищої освіти за освітнім ступенем магістра за спеціальністю "Публічне управління<br>та адміністрування" галузі знань "Публічне управління та адміністрування"                                                                                                    |   |
| 🔹 Співробітники                                                    | Результат                                                                                                    |   |
| <ul> <li>Держ.замовлення (2)</li> <li>Держ. зам.(архів)</li> </ul> | Пропозиція відхилена                                                                                                    |   |
| Д Мій профіль                                                      | Ваца конкусна пропозици відхилена у зв'язку з виявленням недостовірних дених у най<br>Піротокол/вист                                                                                                    |   |
| 🏟 Besneka                                                          |                                                                                                    |   |

Якщо конкурсна пропозиція розглянута та прийнята, з результатами рішення можна ознайомитись, натиснувши кнопку «Переглянути».

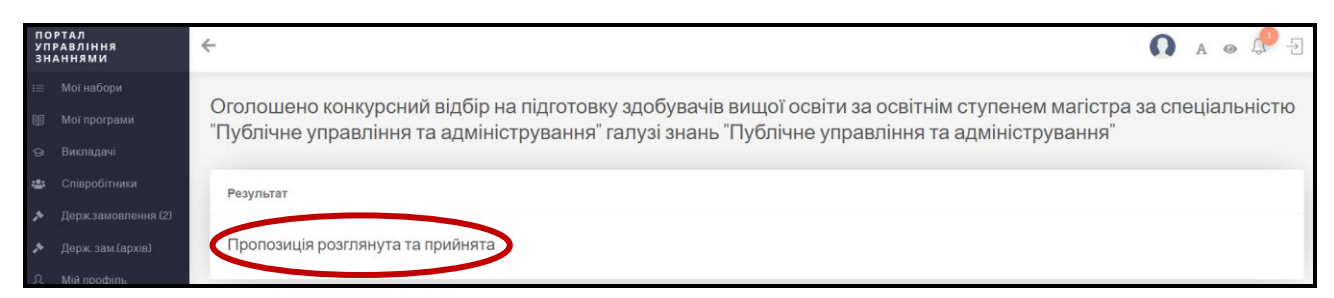

НАДС інформує заклад освіти стосовно попереднього розподілу обсягів державного замовлення схваленого, рішенням конкурсної комісії, через функціональний модуль вебпорталу управління знаннями у сфері професійного навчання «Портал управління знаннями»

| ПОРТАЛ<br>УПРАВЛІННЯ<br>ЗНАННЯМИ                               | ← () ▲ ● ↓ →                                                                                                    |
|----------------------------------------------------------------|----------------------------------------------------------------------------------------------------|
|                                                                | Оголошується конкурс на підготовку здобувачів вищої освіти за освітнім ступенем магістра за спеціальністю<br>"Публічне управління та адміністрування" галузі знань "Публічне управління та адміністрування"                                                                                                    |
| <ul> <li>Співробітники</li> <li>Держ.замовлення (2)</li> </ul> | Результат                                                                                                    |
|                                                                | Пропозиція розглянута та прийнята<br>Відповідно до рішення Конкурсної комкії Національного агентства України з питань державної служби з відбору викинавців державного замовлення на підготовку здобувачв вищої осепти за освітны ступенем малістра за спеціального<br>«Публиче управління та адміністрування» галузі знань «Тубличе управління та адміністрування» та підвищення кваліфикації Вам затверджено попередній обсиг державного замовлення у кількості 50 осої на підготовку здобувачів вищої<br>освіти за країном ступенем малістра за спеціальність "Тубличе управління та адміністрування".<br>Протокол/пист |